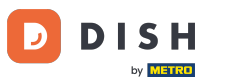

Besuchen Sie zunächst die DISH-Bestellwebsite des Restaurants und kopieren Sie Ihre URL.

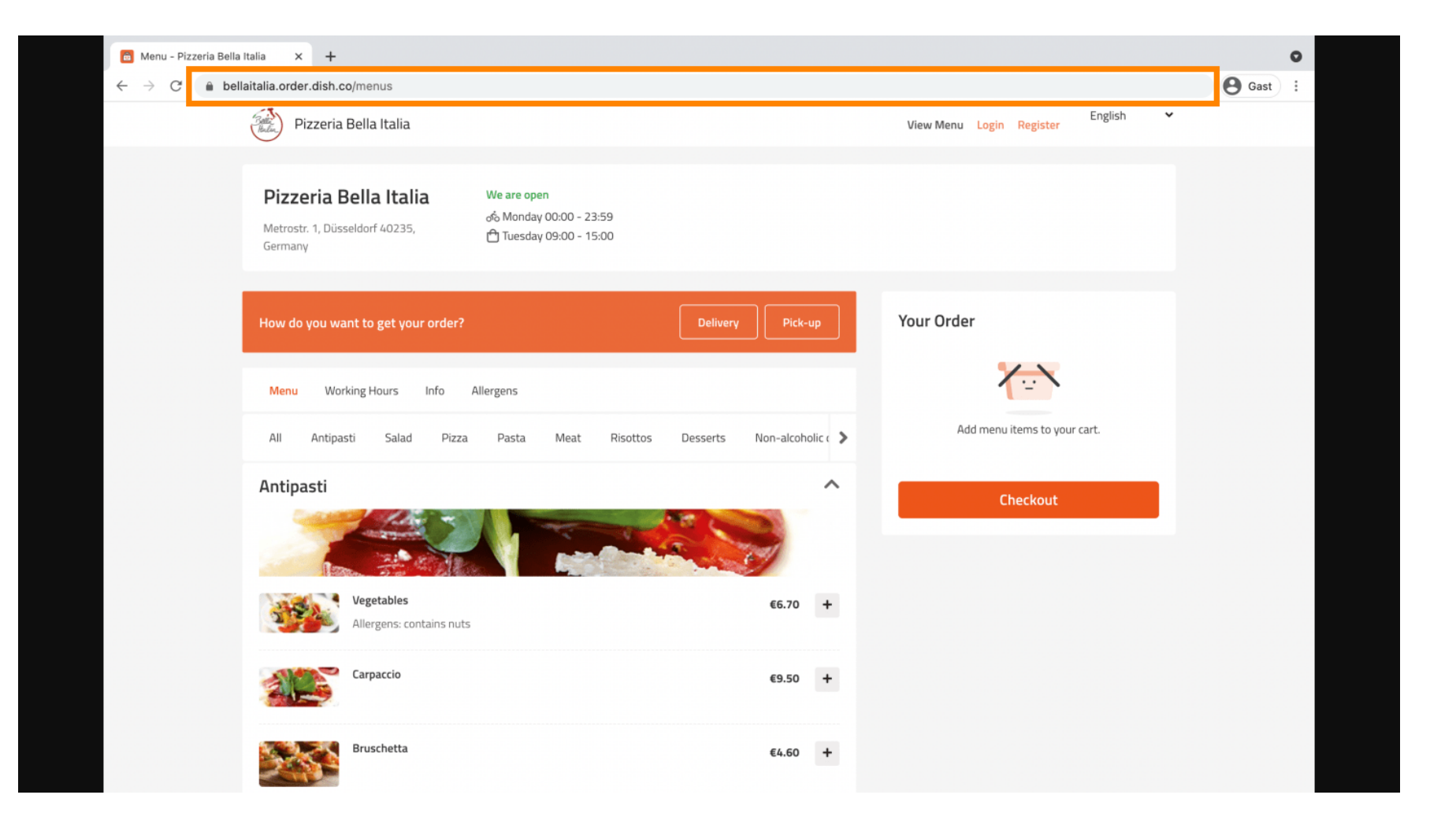

Im nächsten Schritt meldest du dich bei deinem Instagram-Konto an und klickst auf "Profil bearbeiten".

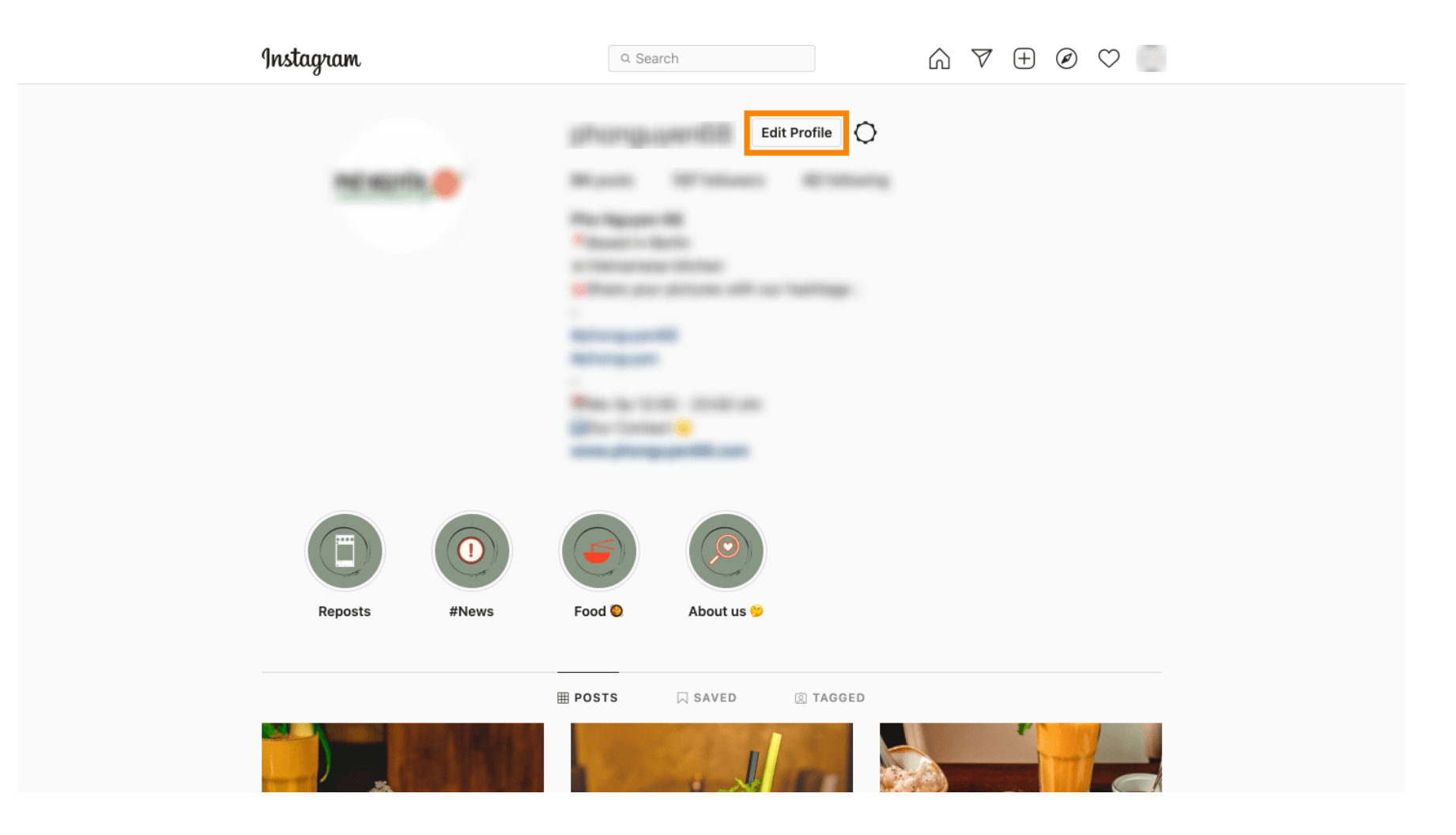

## • Fügen Sie nun den kopierten Link in das Website- Feld ein .

D

| Instagram                  | Q Searc      | ch 🗸 🕂 🕑 💭                                                                                                    |
|----------------------------|--------------|----------------------------------------------------------------------------------------------------|
|                            |              |                                                                                                    |
| Edit Profile               |              | Change Profile Photo                                                                                                    |
| Professional Account       | Name         |                                                                                                    |
| Change Password            |              | Help people discover your account by using the name you're known by: either your full name, nickname, or business name.                                                                                                    |
| Apps and Websites          |              | You can only change your name twice within 14 days.                                                                                                    |
| Email and SMS              | Username     | In most cases, you'll be able to change your upername back to                                                                                                    |
| Push Notifications         |              | phonguyen68 for another 14 days. Learn More                                                                                                    |
| Manage Contacts            | Website      | https://bellaitalia.order.dish.co/menus                                                                                                    |
| Privacy and Security       | Bio          | The second of the second second secon |
| Login Activity             |              | Bersonal Information                                                                                                    |
| Emails from Instagram      |              | Provide your personal information, even if the account is used<br>for a business, a pet or something else. This won't be a part of<br>your public profile                                                                                                    |
| Switch to Personal Account | Email        |                                                                                                    |
|                            |              | Confirm Email                                                                                                    |
|                            | Phone Number |                                                                                                    |
|                            | Condor       | Cander                                                                                                    |

Scrollen Sie nach unten und klicken Sie auf <u>"Senden"</u>, um Ihre Einstellungen zu speichern.

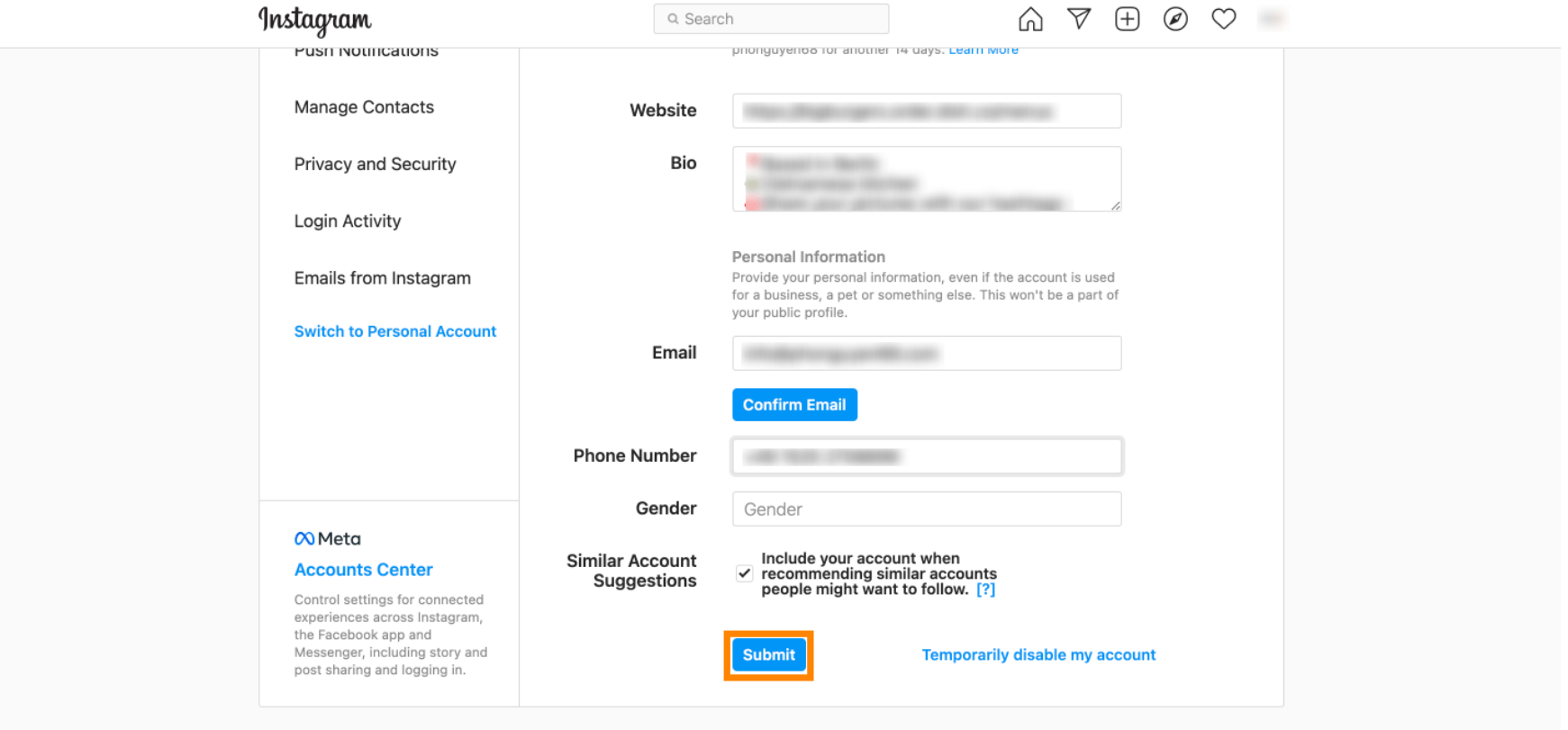

Meta About Blog Jobs Help API Privacy Impressum/Terms/NetzDG/UrhDaG Top Accounts Hashtags Locations Instagram Lite

English  $\vee$  © 2021 Instagram from Meta

D

6 Gehen Sie zurück zu Ihrem Profil und klicken Sie auf den Link , um zu prüfen, ob der Link funktioniert.

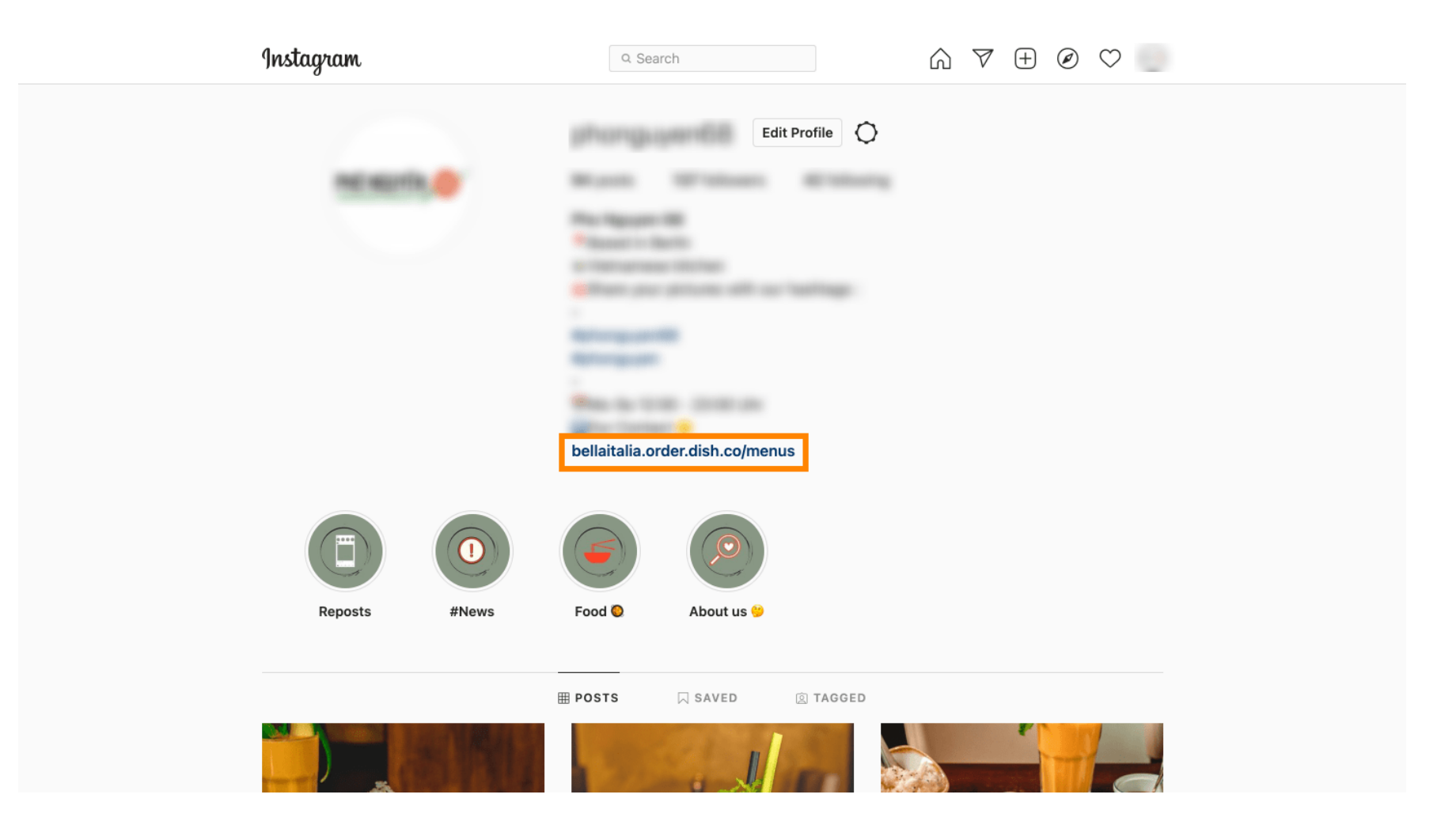

 $\mathbf{D}$ 

by METRO

Das war's. Sie haben Ihre DISH-Bestell-Website erfolgreich mit Ihrem Instagram-Konto verknüpft.

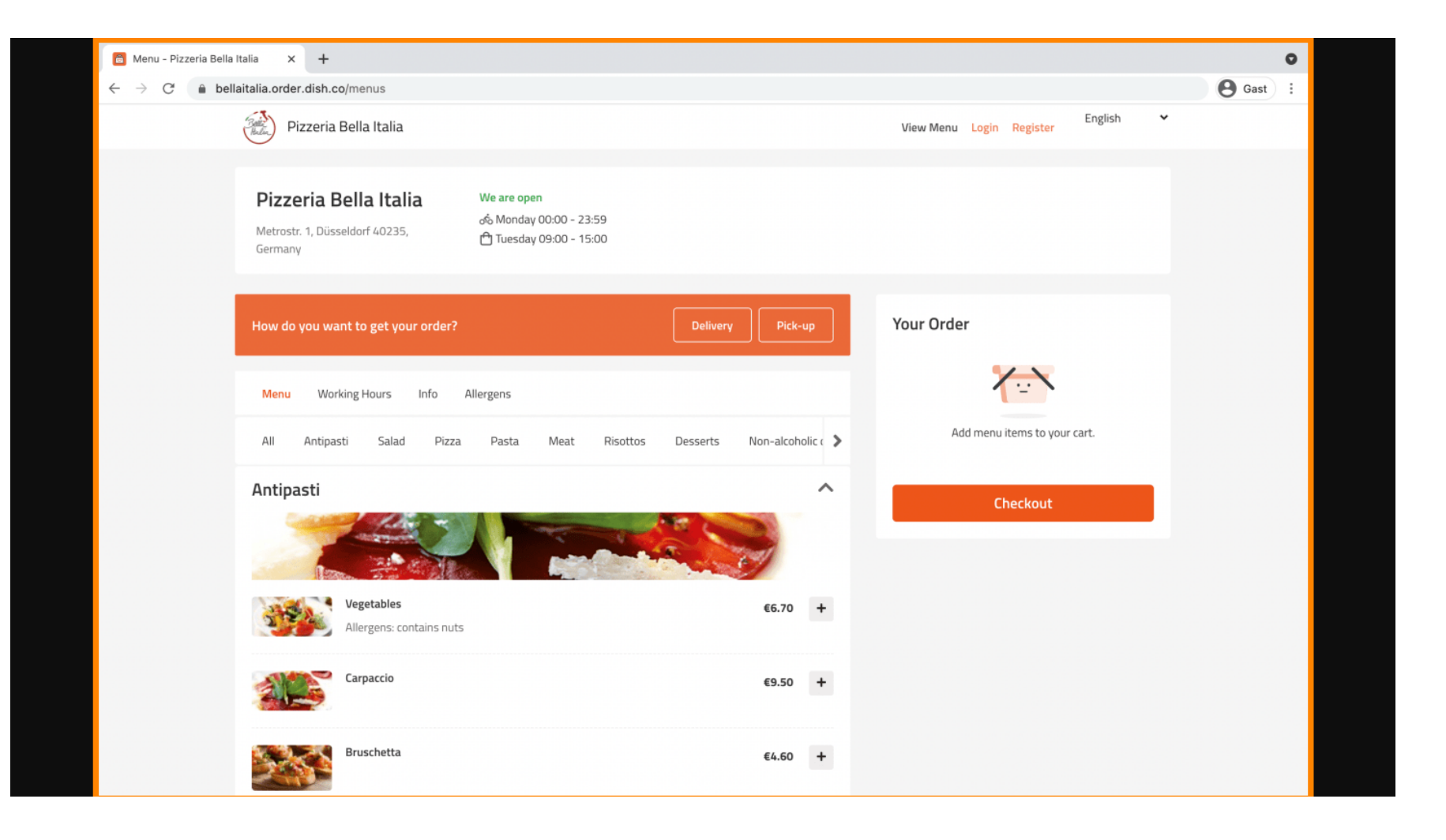

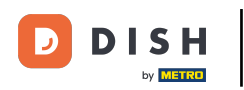

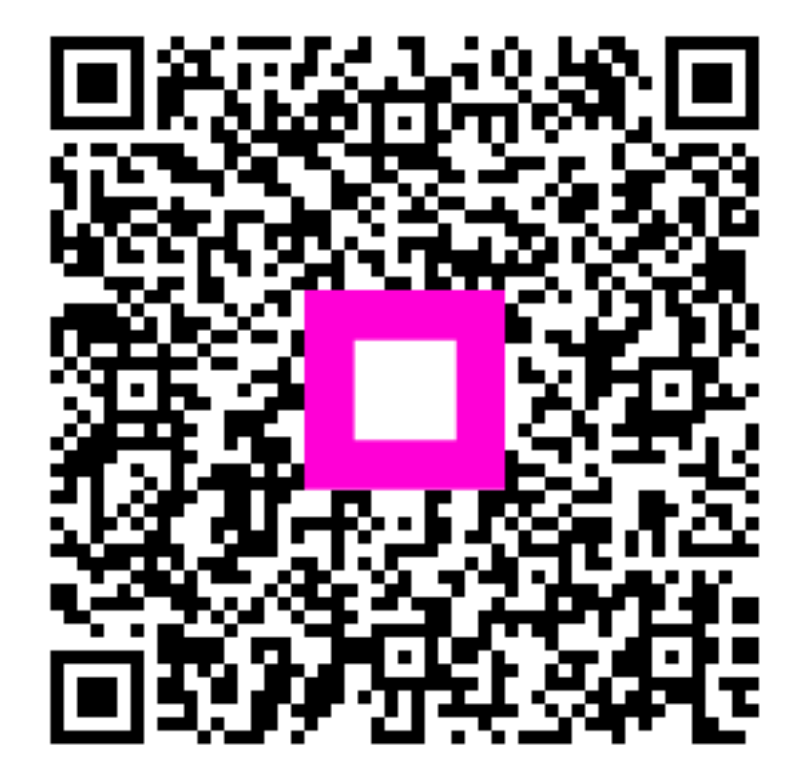

Scannen, um zum interaktiven Player zu gelangen